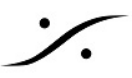

# AnubisとAVID MTRXの接続

Avid MTRXはAES67をサポートしたDanteを装備しているので、AnubiisをMTRXに接続されたスピー カーコントローラーとして使用することができます。この文章情報では、AnubisとAvid Matrixの接続 方法を解説しています。

# 使用するソフトウェア

下記のソフトウェアをPCまたはMacにインストールしておく必要があります。

- Dante Controller
- DADMAN
- Google Chrome
- Merging ANEMAN または Merging MT Discovery

### 例として行う設定

- Matrixに入力には、DAWの Stereo出力 と 5.1ch出力 が接続されているものとします。
- Matrixには、Stereo スピーカー と 5.1ch スピーカーが接続されているとします。
- Anubisはこれら入力の切り替えとレベルコントロール,各スピーカーのMute, Solo, Phase切り 替え、各スピーカーセットの切り替え, Dim, Cutなど、TB 等を行います。
- この例では、MTRXのAD, DAを直接AES67に送っています。 •

Con 1 MTRX Japan 2

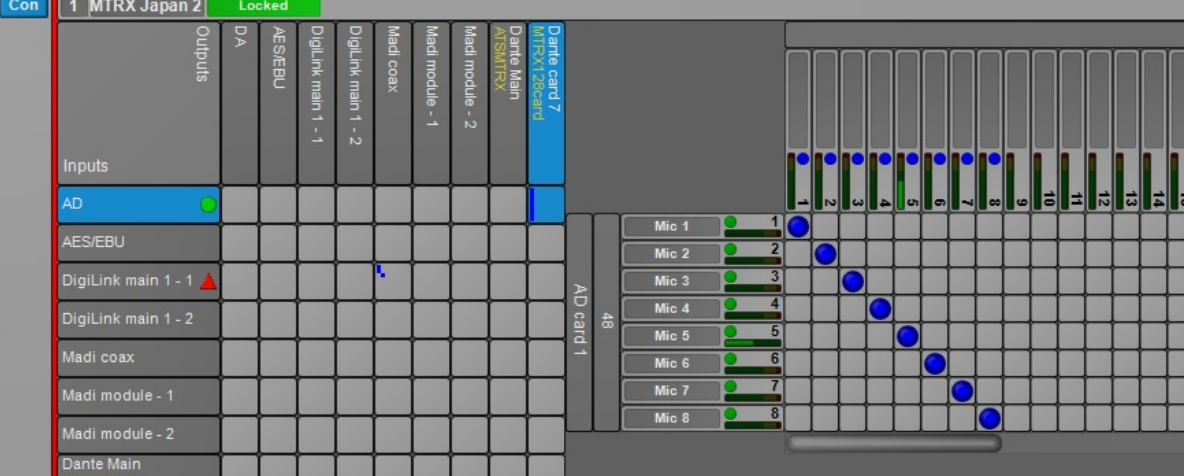

| Con | 1 MTRX Japan 2              | Lo | cked |                 |                  |      |              |              |                 |          |      |     |       |          |       |       |          |              |              |       |              |              |              |        |              |              |              |        |
|-----|-----------------------------|----|------|-----------------|------------------|------|--------------|--------------|-----------------|----------|------|-----|-------|----------|-------|-------|----------|--------------|--------------|-------|--------------|--------------|--------------|--------|--------------|--------------|--------------|--------|
|     | Out                         | DA | AES  | DigiL           | DigiL            | Madi | Madi         | Madi         | Dan             | MIR      |      |     |       |          | D     | A ca  | rd 3     | -10          | -10          |       | -16          | -16          | DA           | car    | rd 5         |              | -16          |        |
|     | outs                        |    | ÆBU  | _ink main 1 - 1 | link main 1 - 2. | coax | i module - 1 | i module - 2 | te Main<br>MTRX | x128card |      |     | Out 1 | Out 2    | Out 3 | Out 4 | Out 5    | Ort 6        | Out 7        | Out 8 | 0 ti 0       | Out 10       |              | 014 13 | Out 13       | Out 14       | Out 15       | Did 16 |
|     | Inputs                      |    |      |                 |                  |      |              |              |                 |          |      |     | ľ     | ľ        | P     | P     | <b>!</b> | •            | •            | •     |              |              |              |        |              |              |              |        |
|     | AD 🔵                        |    |      |                 |                  |      |              |              |                 |          |      |     |       |          | ω     | 4     | U        | 0            | -            | ~     | •            | 3            |              | 1      | <u>تا</u>    |              | 5            | 16     |
|     | AES/EBU                     |    |      |                 |                  |      |              |              |                 | Ē        | Line |     |       |          |       | -     | +        | +            | +            | +     | +            | +            | +            | +      | +            | +            | +            | -0     |
|     | DigiLink main 1 - 1 🔺       |    |      |                 |                  |      |              |              |                 |          | Line |     | 3     |          | 0     |       |          | 1            | 1            |       | t            | 1            | t            | 1      | 1            | 1            | 1            |        |
|     | DigiLink main 1 - 2         |    |      |                 |                  |      |              |              |                 |          | Line |     | 4     |          |       | 0     |          | $\downarrow$ | $\downarrow$ |       | $\downarrow$ | $\downarrow$ | $\downarrow$ |        | $\downarrow$ | $\downarrow$ | $\downarrow$ |        |
|     | Madi coax                   |    |      |                 |                  |      |              |              |                 |          | Line |     | 6     | $\vdash$ |       |       |          |              | +            | +     | +            | +            | +            | +      | +            | +            | +            |        |
|     | Madi module - 1             |    |      |                 |                  |      |              |              |                 |          | Line | a 🎴 | 7     |          |       |       |          |              |              | 1     | Ι            |              | Ι            | Τ      | Ι            |              | Ι            |        |
|     | Madi module - 2             |    |      |                 |                  |      |              |              |                 | F        | Line |     | 9     | $\vdash$ |       | _     | +        | +            | -            |       | +            | +            | +            | +      | +            | +            | +            | JU     |
|     | Dante Main<br>ATSMTRX       |    |      |                 |                  |      |              |              |                 |          |      |     |       |          |       |       |          | 1            | 1            | 1     | 1            | 1            | t            | t      | 1            |              | 1            |        |
|     | Dante card 7<br>MTRX128card |    |      |                 |                  |      |              |              |                 |          |      |     | 2     |          | -     | -     | +        | +            | ╉            | +     | ╉            | +            | ╉            | +      | +            | +            | ╉            | -      |
|     |                             |    |      |                 |                  |      |              |              |                 |          |      | 0 1 | 3     |          |       |       |          |              |              |       |              |              | 1            |        |              |              |              | 1      |

T: 03-5723-8181 F: 03-3794-5283 U: http://www.dspj.co.jp

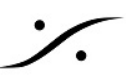

# 1.MatrixでAES67を使用可能にする

1.1. Dante Conrtollerを起動してDevice > Device View を開きます。

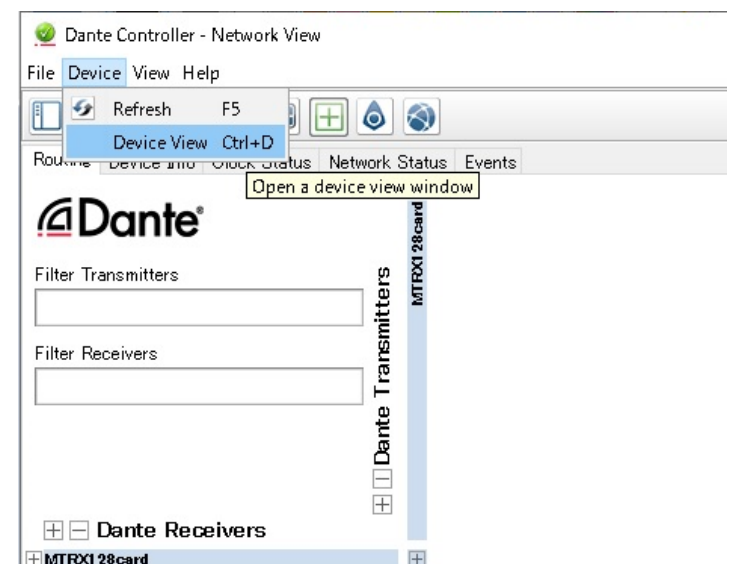

### 1.2. AES67 Config タブでEnableに設定

1.2.1. まず、これから使用するポートを選択します。

| 👳 Dante Controller - Device View (MTRX128card)                            | <u> </u> | × |
|---------------------------------------------------------------------------|----------|---|
| <u>File D</u> evice <u>V</u> iew <u>H</u> elp                             |          |   |
|                                                                           |          | 0 |
| Receive Transmit Status Latency Device Config Network Config AES67 Config |          |   |
|                                                                           |          |   |

- 1.2.2. 次に AES 67 Mode を "Enabled" に切り替えます。
- 1.2.3. RTP Multicast Address Prefix の Current Prefix が "239.<u>69</u>.xxx.xxx" になっていることを確認 してください(DanteのAES67でのデフォルト アドレスです)。

| AES67 Mode        |                        |                        |     |
|-------------------|------------------------|------------------------|-----|
|                   | Current: En<br>New: Er | abled 🧹                |     |
| -RTP Multicast Ad | dress Prefix-          |                        |     |
| C                 | Jurrent Prefix:        | 239. <b>69.XXXXXXX</b> |     |
| New A             | ddress Prefix:         |                        | Set |
| -Reset Device     |                        |                        |     |
| R                 | eboot                  | Clear Config           |     |

### 1.3. Device Config タブでLatencyを設定

1.3.1. Device Latency を 2.0 msec または 5.0msec に設定します(AES67の推奨値は3.0msec)。

| Dante Controller - Device View (MTRX128card)   le Device View Help      Image: Status Latency Device Config     Network Config     AES67 Config     Rename Device     MTRX128card     Apply | -     |   | × |
|----------------------------------------------------------------------------------------------------|-------|---|---|
| Ile Device View Help         Image: Seceive Transmit Status Latency Device Config Network Config AES67 Config         Rename Device         MTRX128card                                     |       |   |   |
| Receive       Transmit       Status       Latency       Device       Config       AES67       Config         Rename       Device       MTRX128card       Apply                              |       |   | ( |
| Rename Device                                                                                                    |       |   |   |
| Rename Device                                                                                                    |       |   |   |
| Rename Device                                                                                                    |       |   |   |
| MTRX128card Apply                                                                                                    |       |   | 1 |
|                                                                                                    |       |   |   |
| rSample Rate                                                                                                    |       |   | 1 |
|                                                                                                    |       |   |   |
| Sample Rate: 40k Pull-up/down:                                                                                                    | /     |   |   |
| AESO7 enabled: sample rate configuration not supported. Inis device does not supported. Pull-up/down configuration                                                                          | n.    |   |   |
| r Encoding                                                                                                    |       | _ | 1 |
| Preferred Encoding: PCM 24 🗸 Unicast Delay Requests: Enabl                                                                                                    | led 🗸 |   |   |
| - Device Latency-                                                                                                    |       |   |   |
| Latency 2.0 msec V                                                                                                    |       |   |   |
|                                                                                                    |       |   |   |
| Reset Device                                                                                                    |       |   | 1 |

#### Device > Create Multicast Flow でFlowを作成 1.4.

**`**.

1.4.1. Device > Create Multicast Flow を行い、MTRXから出ていく経路を作成します。

| Channe       | I                | Signal       | Connected    | to            | Stat   | tus         |     | Filter<br>⊕⊶M |
|--------------|------------------|--------------|--------------|---------------|--------|-------------|-----|---------------|
|              | Clear Domain     | Credentials  |              | eate a new mu | ultica | st flov     | v   | E ilian       |
| Rec •        | Create Multic    | ast Flow     | Ctrl+M       | Network Cor   | AES6   | ES67 Config |     |               |
| <b>6</b> 9 9 | Refresh          |              | F5           |               | М      | TRX1        | 28c | a 🗸           |
| ile Devic    | e View Help      |              |              |               |        |             |     |               |
| 🔮 Dante      | Controller - Dev | vice View (M | ITRX128card) |               |        |             |     |               |

1.4.2. 必要なAES67のFlowチャンネル(この例では、2+6=8)を作成します。

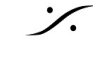

| MTRX128card support<br>to 16 channels per | orts up<br>flow.            |
|-------------------------------------------|-----------------------------|
| TP flows for AES67 have a maximum         | of <b>8</b> channels per fl |
| t one or more transmit channels to be     | e placed in multicast       |
|                                           |                             |
| Flow Config (Optional)                    |                             |
| 🔿 Dante                                   | AES67                       |
| Destination Address: 🔘 Auto               | 🔿 Manual                    |
| Channel<br>Name                           | Add to                      |
| 01                                        |                             |
| 02                                        |                             |
| 03                                        | $\checkmark$                |
| 04                                        | $\checkmark$                |
| 05                                        | $\checkmark$                |
| 06                                        | $\checkmark$                |
| 07                                        | $\checkmark$                |
| 08                                        | $\checkmark$                |
| 09                                        |                             |
| 10                                        |                             |
| 11                                        |                             |
| 12                                        |                             |
| 13                                        |                             |
| 14                                        |                             |
| 15                                        |                             |
| 16                                        |                             |

これでMTRX側で MTRX ⇒ Anubis の信号経路が作成されました。

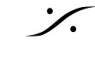

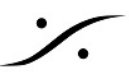

## 2.Anubisの入出力経路を作成

#### 2.1. AnubisでAdvancedを開きます。

ANEMAN または MT Discovery で Anubisを右クリックし、Web Services > Advanced を開 2.1.1. きます。

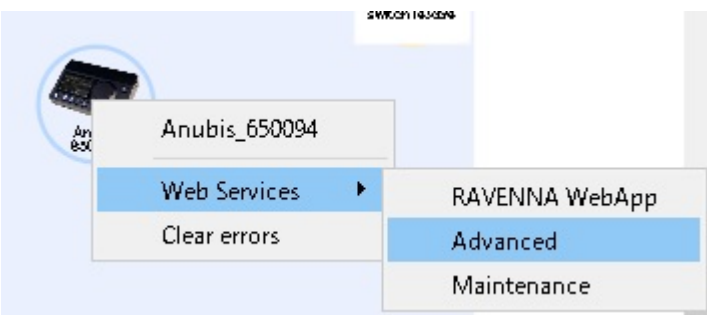

#### 2.2. Anubisの信号を外に出します。

Session sources タブで、左上にある 🥕 をクリックし、新しいストリームの入力を作成し 2.2.1. ます。

| RAVENNA<br>AES67 <sup>now!</sup>                 | i0094.local. 💌 ?                                                                                                    | Vendor Merging Technologies<br>Product MERGING+ANUBIS<br>Serial A650094                                                             |         |
|--------------------------------------------------|----------------------------------------------------------------------------------------------------|----------------------------------------------------------------------------------------------------|---------|
| General settings PTP Session so                  | ources Session sinks                                                                                                    | Ins/Outs I/O Router Statistics Debug                                                                                                |         |
| »                                                | × 12                                                                                                    |                                                                                                    | ◎ ^     |
| <ul> <li>Аниоіз_Борона4_12</li> <li>.</li> </ul> | Enabled<br>IO<br>Name<br>Advertise<br>Auto-unicast<br>Address<br>TTL<br>Payload Type<br>Codec<br>Frame size (samples)<br>DSCP<br>RefClk PTP traceable | ✓ Stream ▼ Anubis_650094_12  retrieve unicast address+port from sink (RTSP) 239.1.19.125 15 98 L24 ▼ 48 34 (AF41) ▼ Channel count 8 | defined |

- Address の Prefix を "239.69.xxx.xxx" に変更します。 2.2.2.
- Codec は L24 (24 bit), Frame size は 48 に設定してください。 2.2.3.

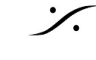

| RAVENNA<br>AES67 <sup>nowl</sup>  | Anubis_650094.                         | local. 💌 🔇                                                             |                                      | Ven<br>Prod<br>Se              | dor Merging<br>uct MERGIN<br>rial A650094 | l Technologi<br>G+ANUBIS |    | MERGING<br>MEINETWOEREING AG | GE 🕂 |
|-----------------------------------|----------------------------------------|------------------------------------------------------------------------|--------------------------------------|--------------------------------|-------------------------------------------|--------------------------|----|------------------------------|------|
| General settings PTP              | Session sources                        | Session sinks                                                          | Ins/Outs                             | I/O Router                     | Statistics                                | Debug                    |    |                              |      |
| ▶ <b>12</b><br>▶ Anubis_650094_12 | Co<br>Ena                              | 12<br>nfiguration                                                      | <b>√</b>                             |                                |                                           |                          |    |                              | 0    |
|                                   | IO<br>Nar<br>Adv<br>Aut<br>Add         | ne<br><sup>r</sup> ertise<br>o-unicast<br>iress                        | Stream Anubis_65                     | 0094_12<br>unicast addr<br>125 | ess+port fro                              | m sink (RTSP             | )  | user                         |      |
|                                   | TTL<br>Pay<br>Coo<br>Fra<br>DSI<br>Ref | -<br>Iload Type<br>Jec<br>me size (samples)<br>CP<br>CIK PTP traceable | 15<br>98<br>L24 •<br>48<br>34 (AF41) | 1 •                            |                                           |                          |    |                              |      |
|                                   | Cha                                    | annels                                                                 | Channel co<br>1 - 8<br>Inputs        | unt 8                          | ÷                                         | 56                       | 78 |                              |      |

これでAnubis側で Anubis ⇒ MTRX の経路が作成されました。

#### Anubisに信号を受ける経路を作成します。 2.3.

**%** 

- Session sinks タブを開き、左上にある 🥕 をクリックして新しい入力ストリームの入り口 2.3.1. を作成します。
- Source のドロップダウン メニューで、sap://MTRX128card:128を選択します。 2.3.2.

| AES67 now!                          | 34.local. 💌 <b>?</b>                 | Vendor Merging Technologies<br>Product MERGING+ANUBIS<br>Serial A650094 |   | ÷ |
|-------------------------------------|--------------------------------------|-------------------------------------------------------------------------|---|---|
| General settings PTP Session source | es Session sinks                     | Ins/Outs I/O Router Statistics Debug                                    |   |   |
| R. OR                               | (                                    |                                                                         | 0 | - |
|                                     | Configuration                        | Stream 💌                                                                |   |   |
| s                                   | Gource                               | sap://MTRX128card : 128 🗸 🗸 Manual                                      |   |   |
| ۲<br>ار                             | )elay (samples)<br>gnore refcik GMID | 0 (Auto)                                                                |   | l |
| c                                   | Channels                             | Channel count 8  Count adapted 1 - 8                                    |   |   |

これでAnubis側で MTRX ⇒ Anubis の信号経路が作成されました。

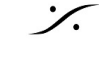

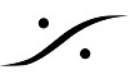

### 3.MTRX128 card と Anubis を接続します

Dante Controller を開き、MTRX128のレシーバーにAnubisからの信号を接続します。この例で 3.1. は、Anubisの1~8をMTRX128の1~8にそのままアサインします。アサインするには交点をク リックしていくと、自動的に接続を行ってくれいます。

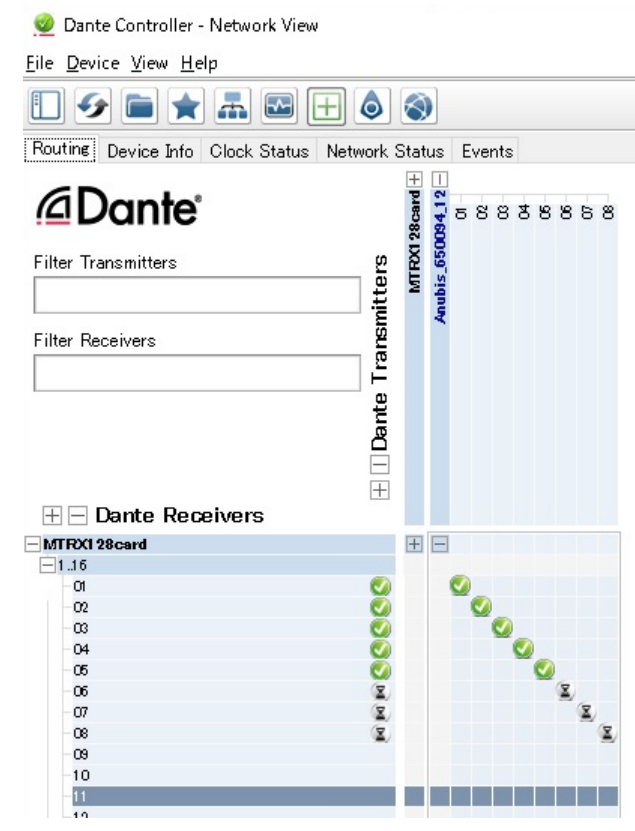

これでMTRX側で Anubis ⇒ MTRX の経路が作成されました。

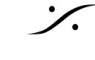

# 4.Anubisの設定を行います

#### 4.1. AnubisでStereo Sourceを作成します。

Settings > Sources でDAW1-2を作成し、TypeをStereoに設定します。 4.1.1.

| < Sources | DAW 1-2 | 🖸 🗹 M 🛛 48kHz |
|-----------|---------|---------------|
| SOURCE    |         | -             |
| 🕐 Enabled |         |               |
| 📑 Name    | DAW     | 1-2           |
| Туре      |         | Stereo        |
| 麏 Trim    |         | 0.0 dB        |
| CHANNELS  |         | -             |

4.1.2. CHANNELS の PATCH にタッチし、MTRX128cardの1/2をパッチします。

| < Sources | DAW 1-2 | 🤤 😳 🖸 🗹 M 48kHz |
|-----------|---------|-----------------|
| Туре      |         | Stereo          |
| 💼 Trim    |         | 0.0 dB          |
| CHANNELS  |         | -               |
| $\odot$   | Туре    | Patch           |
| 1         | Left    | Unknown stream? |
| 2         | Right   | Unknown stream? |

#### Anubisで5.1 Sourceを作成 4.2.

4.2.1. 同様に5.1のSourceを作成します。

| < Sources | DAW 5.1 |   | Ct 🗹 M | 48kHz  |
|-----------|---------|---|--------|--------|
| SOURCE    |         |   |        | -      |
| Enabled   |         |   |        |        |
| 📑 Name    | DA      | W | 5      | .1     |
| 🚺 Туре    |         |   | 5.1 ľ  | TU-B   |
| 😅 Trim    |         |   |        | 0.0 dB |

4.2.2. 同様にCHANNELS の PATCH にタッチし、MTRX127cardの3~8をパッチします。

#### AnubisでStereo Speakerを作成 4.3.

- 4.3.1. Settings > Monitors で Speaker A を作成し、TypeをSutereoに、ButtonにSpeaker Aを割り 付けます。
- 4.3.2. CHANNELS で、Patch に MTRX128card の1/2をパッチします。

| < Monitors       | Speaker A  |
|------------------|------------|
| MONITOR          | -          |
| C Enabled        |            |
| 🗊 Name           | Speaker A  |
| <b>⊲</b> ») Mode | SpeakerSet |
| Trim             | 0.0 dB     |
| Button           | Speaker A  |

### 4.4. Anubisで5.1 Speaker を作成

**`**.

- 4.4.1. 同様に Speaker B を作成し、Typeを5.1ITUに設定し、ButtonにSpeaker Bを割り付けます。
- 4.4.2. Patchに MTRX128card の3~8をパッチします。

| < Monitors | Speaker B | 00 C C | M 48kHz  |
|------------|-----------|--------|----------|
| 😅 Trim     |           |        | 0.0 dB   |
| Button     |           | Sp     | beaker B |
| 🚺 Туре     |           | 5.     | 1 ITU-B  |
| CHANNELS   |           |        | -        |
| 😡 Туре     | Patch     | Trim   | Delay    |
| 1 Left     | None      | 0.0 dB | 0.0 ms   |
|            |           |        |          |

#### その他、ヘッドフォンやTBを適当に設定して下さい。 4.5.

設定方法や機能については、マニュアルを御覧ください。

以上で設定は完了です。ANEMANまたはMT DiscoveryでAnubisをダブルクリックするとChromeが起 動し、GUIが表示されます。

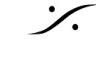

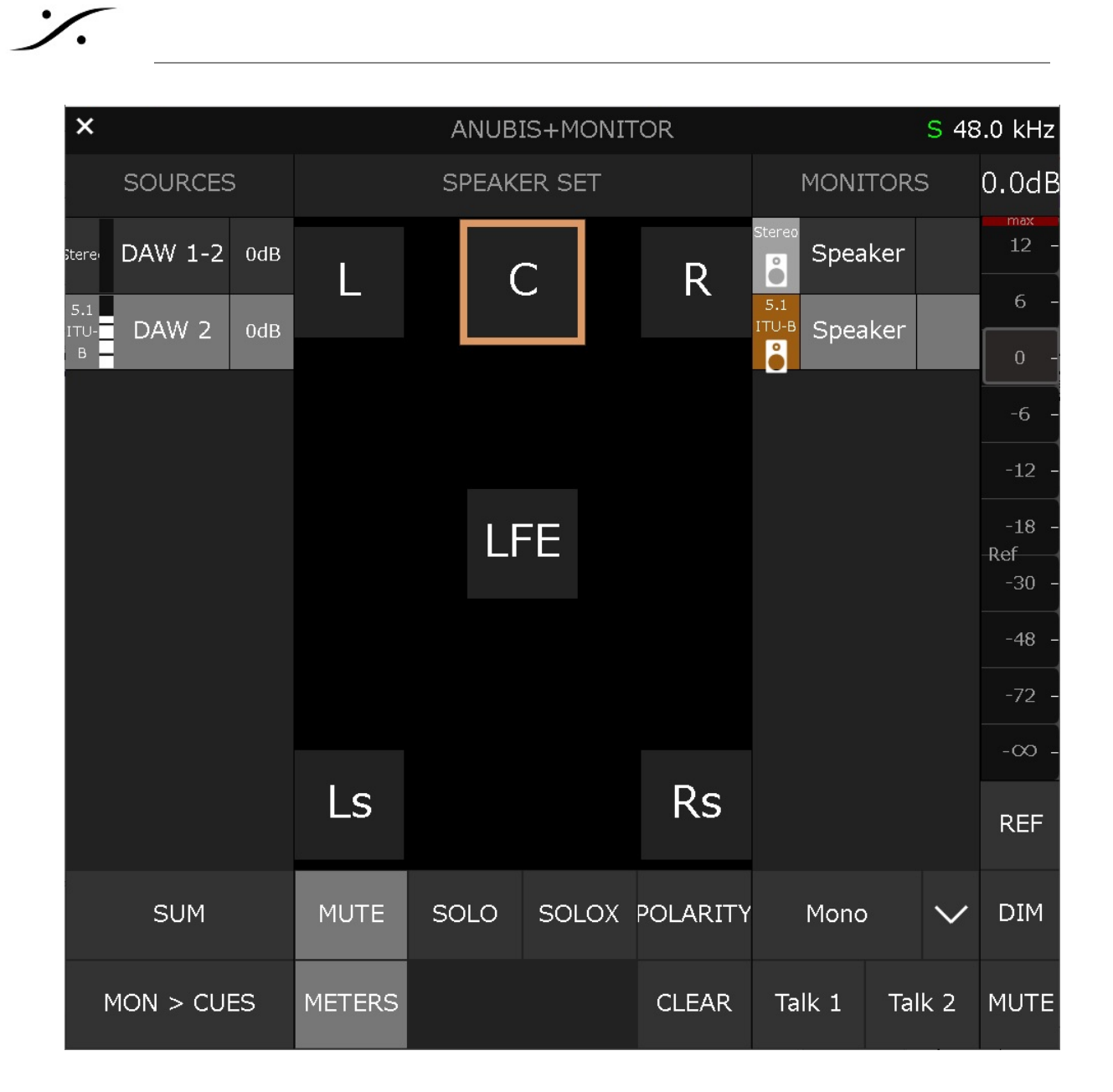

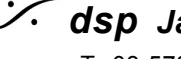